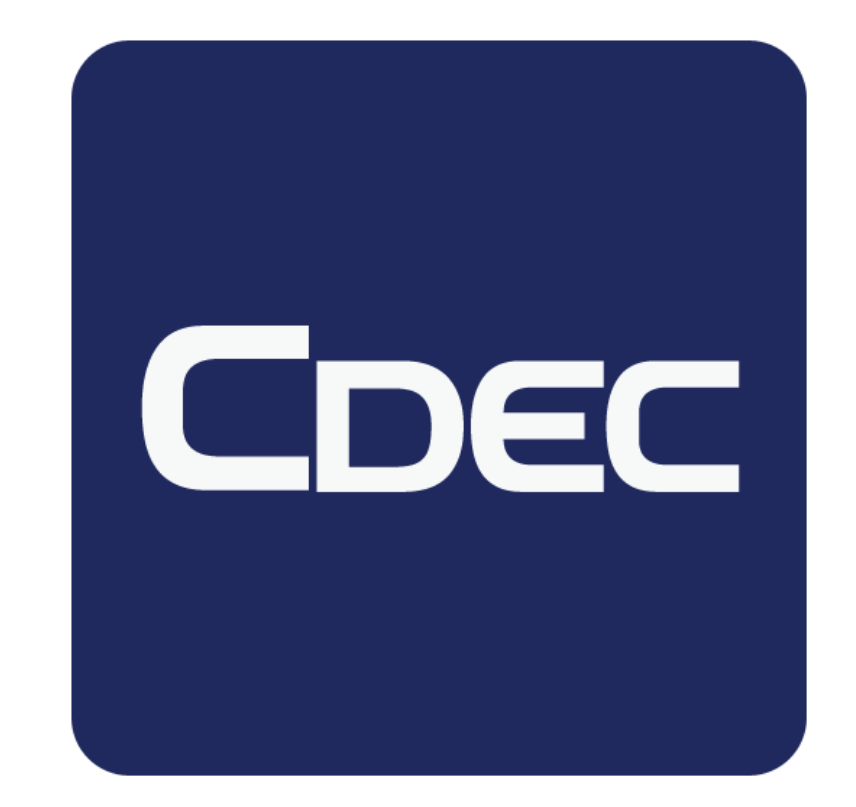

# HS Code Update May 2016

Version 1

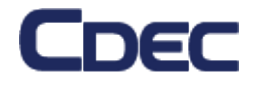

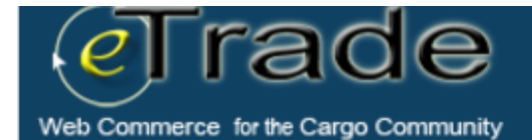

Keep me logged in

Forgot Password New user? Register Here

Login

### CUSTOMS EXCHANGE RATE

Php 46.855 = USD 1.00 As of 05-21-2016

View all rates

#### NEWS AND ANNOUNCEMENTS

More news

### CONTACT US

24/7 HOTLINES: Manila: 551-1030/ 1032/ 1034 or 551-1038/ 1039/ 1041 Cebu: (032)231-1723

Fax No. 550-2937

EMAIL ADDRESSES

### Customer Support

cs@cdec.com.ph

cscebu@cdec.com.ph csdavao@cdec.com.ph

Sales and Marketing Dept mktg@cdec.com.ph

**Accounting Department** 

Real-time "track & trace" as your import shipment undergoes customs and export zone clearance...

To all our Valued Clients:

Thursday, May 26, 2016

### **HS Code Update on eTrade**

HS Codes have been updated to reflect the latest as per BOC Tariff Release. Some HS Codes may be 'invalid,' if this error is encountered open the Item/Commodity and change the HS Code to the closest possible description. For bulk updates and future reference engage your Brokers to assist in updating the HS Codes. PEZA List of Exportables are likely to be affected with these changes. Please contact your respective CDEC Account Managers for further information.

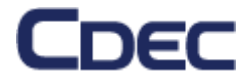

### Attention!

- This only applies to items with "Invalid HS Code" error encountered.
- If no error, you are good to proceed.

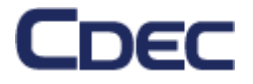

## How to Update?

| Web Commerce for the Cargo Community                    | souhatsuadmin   <u>HOM</u> | 1E   USERS   AUTHORIZED BROKEI |                                                                    |  |  |
|---------------------------------------------------------|----------------------------|--------------------------------|--------------------------------------------------------------------|--|--|
| Show Export Item                                        |                            |                                |                                                                    |  |  |
| PezaExportItem 1,175,586 created Type in the nearest HS |                            |                                |                                                                    |  |  |
|                                                         |                            | 8 BACK                         | TO EXPORT SEDIT Code that describes the ADD ANOTHER ITEM COMMODILY |  |  |
| Item No:                                                | 1                          | [33] HS Code: *                | 7320.9000.000                                                      |  |  |
| Item Code No:                                           | MOTOR VEHICLE ACESSORIES   |                                | C UPDATE HS CODE                                                   |  |  |
| Item Description:                                       | SPRING                     | HE Code Description            |                                                                    |  |  |
| Marks & Nos.: *                                         | AS ADDRESSED               | As code bescription:           | SPRING                                                             |  |  |
| Goods Description: *                                    | SPRING                     | [36] Pret:                     |                                                                    |  |  |
| No. Of Packages: *                                      | 1                          | [37] Procedure: *              | [1000] Direct Permanent Export                                     |  |  |

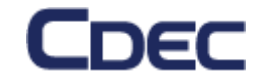

## Other instructions:

- 1. You may leave the first few (4 to 5) digits as is.
  - HS Codes are usually grouped according to the commodity and its related parts/forms are usually of the same number codes.
- 2. Then a drop down list will appear
- 3. Choose from the list that closely describes your commodity.
- 4. If further assistance in classifying is needed, please contact your Broker or CDEC CS can suggest possible HS Code options.
  - CDEC can only suggest
  - Broker or the Locators' final classification and HS Code used prevails

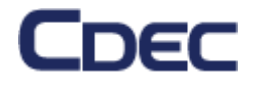

# How to Update?

| eb Commerce for the Cargo Communit                                                 | 1                                     |                                                         |                                          | <u>s   Account seriinds</u>   <u>Loocor</u>                                                 |
|------------------------------------------------------------------------------------|---------------------------------------|---------------------------------------------------------|------------------------------------------|---------------------------------------------------------------------------------------------|
| ow Export Item                                                                     | 5.586 created                         |                                                         |                                          |                                                                                             |
| ,                                                                                  | -,                                    | S BAG                                                   | CK TO EXPORT 🛛 DELET                     | E 🔒 ADD ANOTHER ITEM                                                                        |
| Item No:<br>Item Code No:                                                          | 1<br>MOTOR VEHICLE ACESSORIES         | <b>[33]</b> HS Code: *                                  | 7320 9000.000                            | Click this button and proceed.                                                              |
| Item Description:<br>Marks & Nos.: *<br>Goods Description: *<br>No. Of Packages: * | SPRING<br>AS ADDRESSED<br>SPRING<br>1 | HS Code Description:<br>[36] Pref:<br>[37] Procedure: * | SPRING<br>[1000] Direct Permanent Export | Once this is clicked you<br>ITEM as per your<br>LOI/LOE gets updated<br>with the correct HS |

CDEC

this sake.

- For further inquiries please reach out to your Account Managers
  - Michael.Ramos@cdec.com.ph /0906 4279033
  - <u>Daryl-j.Anthony@cdec.com.ph</u> / 0927 7104002

# Thanks for choosing CDEC!

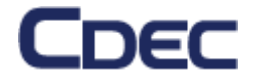